## Certificate Issuance Service Operating Manual

Login Procedure for Students in School

#### 8.6.0<sup>th</sup> edition Aug. 1, 2023 NTT-W

#### **Table of Contents**

| 1   | Introduction                                                                                            |        |
|-----|----------------------------------------------------------------------------------------------------|--------|
| 1.1 | Notes on Operation · · · · · · · · · · · · · · · · · · ·                                                | 2      |
| 2   | Log In to the Certificate Issuance Service                                                              |        |
| 2.1 | Registration of New Email Address (For First Login) ••••••••••••                                        | 3      |
| 2.2 | How to Log In •••••••••••••••••••••••••••••••••••                                                       | 6      |
| 2.3 | How to Change the Login Information ••••••••••••••••••••••••••••••••••••                                | 7      |
| 2.4 | Switch Languages                                                                                        | 9      |
| 3 H | How to Access the Operating Manual (After First Registra                                                | ation) |
| 3.1 | How to See the Operating Manual $\cdots$ $\cdots$ $\cdots$ $\cdots$ $\cdots$ $\cdots$ $\cdots$ $\cdots$ | 10     |

# **1** Introduction

#### 1.1 Notes on Operation

#### **System Requirements and Operation Confirmation Terminals**

| Classification   | System requirements and supported terminals |                                   |  |
|------------------|---------------------------------------------|-----------------------------------|--|
| PC               | User                                        | Chrome<br>FireFox<br>Safari       |  |
| Smartphone, etc. | User                                        | iPhone: Safari<br>Android: Chrome |  |

\*The operation confirmation terminals have been determined as a result of checking and do not guarantee proper operation.

\*The images may not be properly displayed depending on the model or browser.

\*The operation was confirmed with the latest version as of the date when it was performed. \*The service may be available from a terminal that does not meet the system requirements described in the terms of use or other than the operation confirmation terminals, but NTT West does not guarantee proper operation with such a terminal. Some of the screens may not be displayed or work correctly.

#### Inquiry about the System

♦ NTT West Call Center for Certificate Issuance Service (Only available in Japanese)

| Phone              | 06-6809-4327 |
|--------------------|--------------|
| Reception<br>hours | 24 hours     |

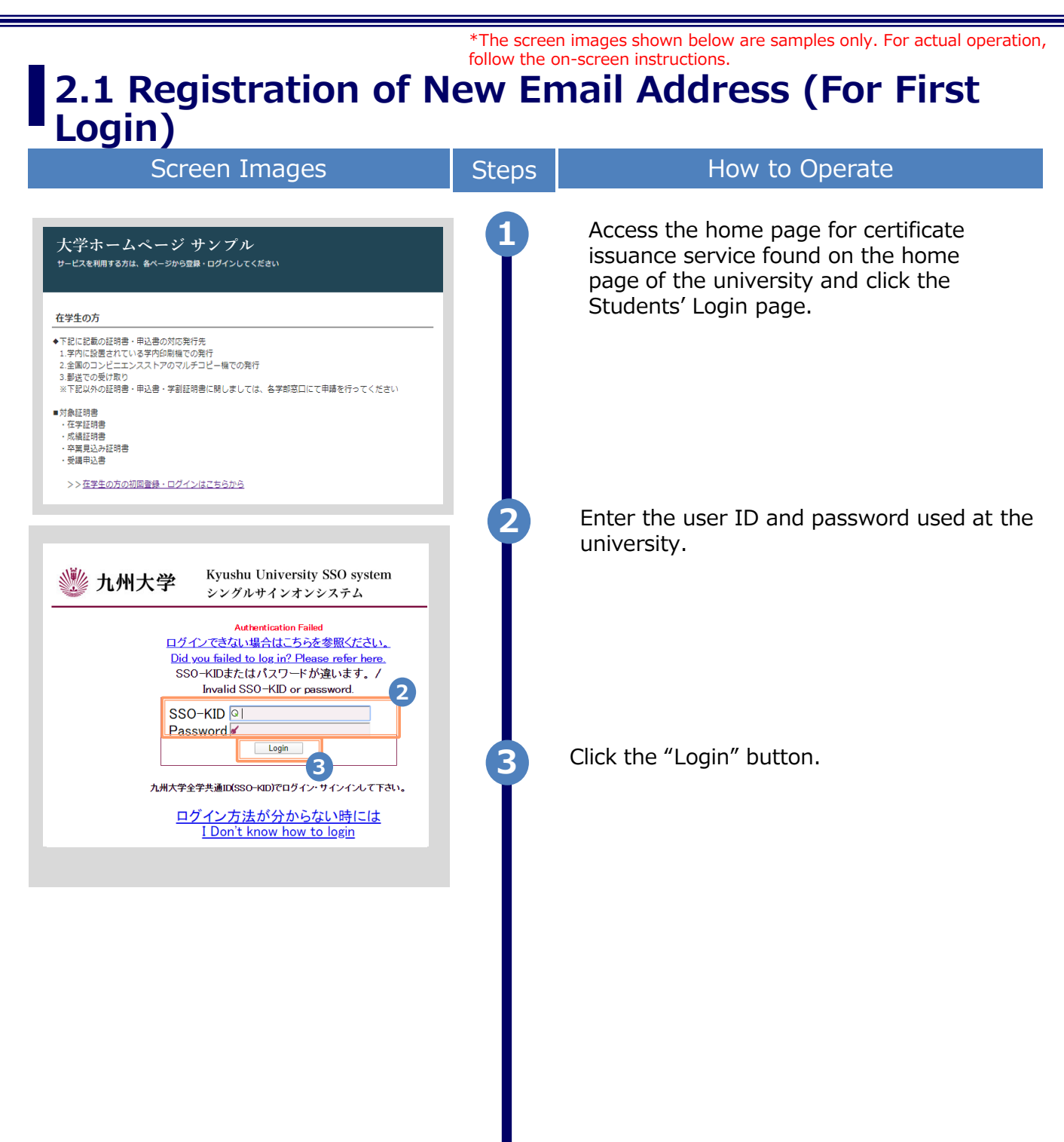

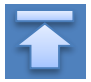

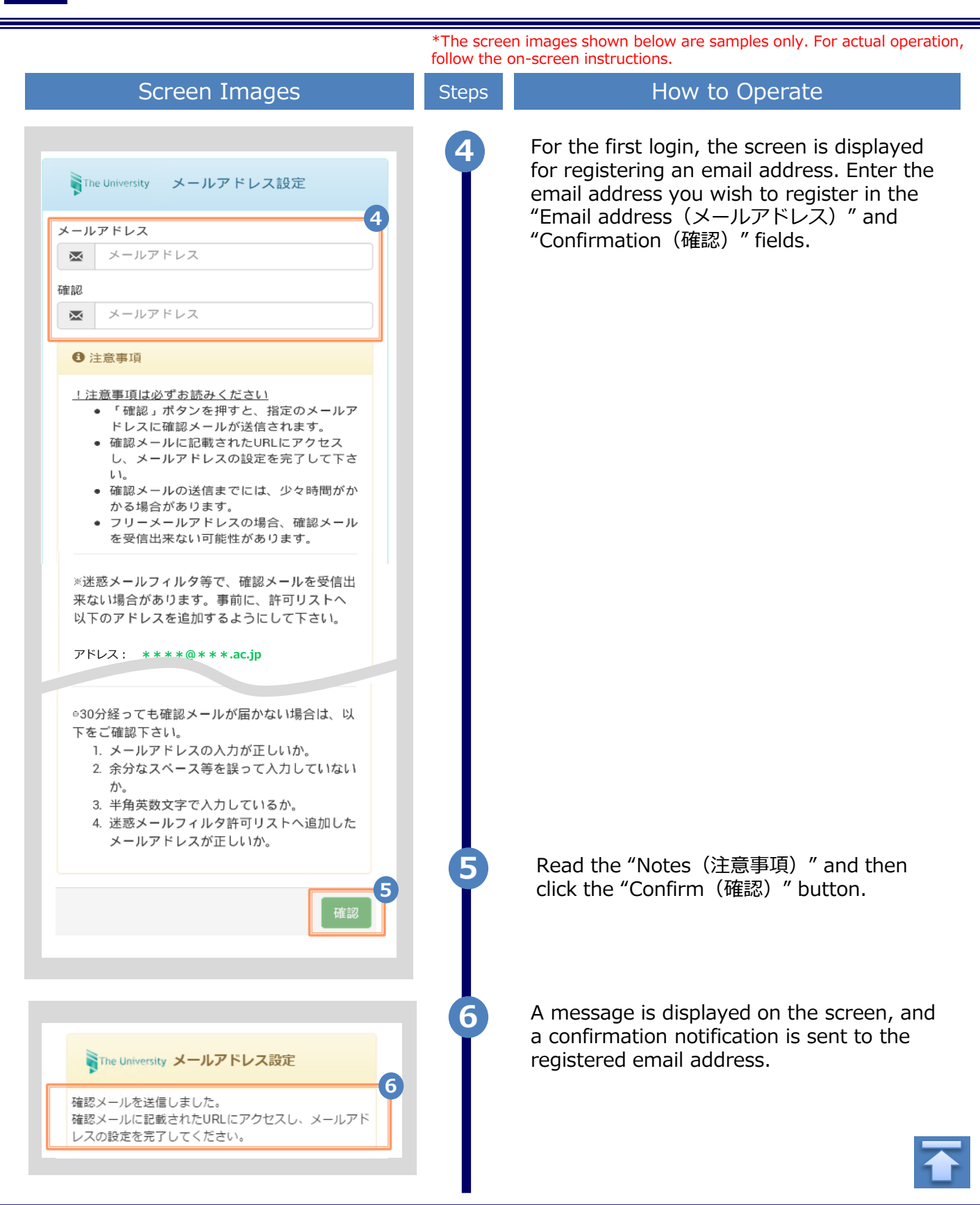

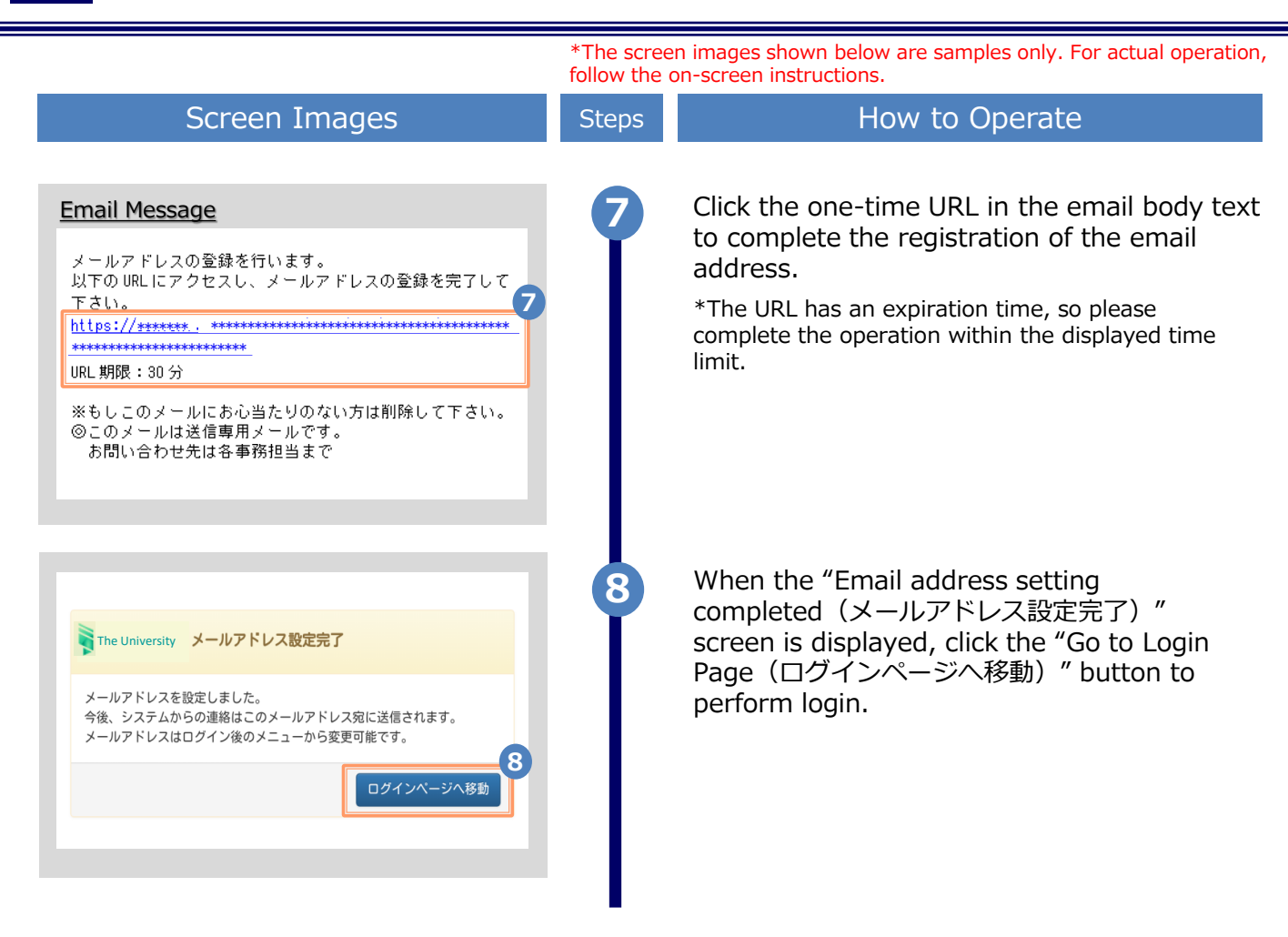

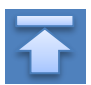

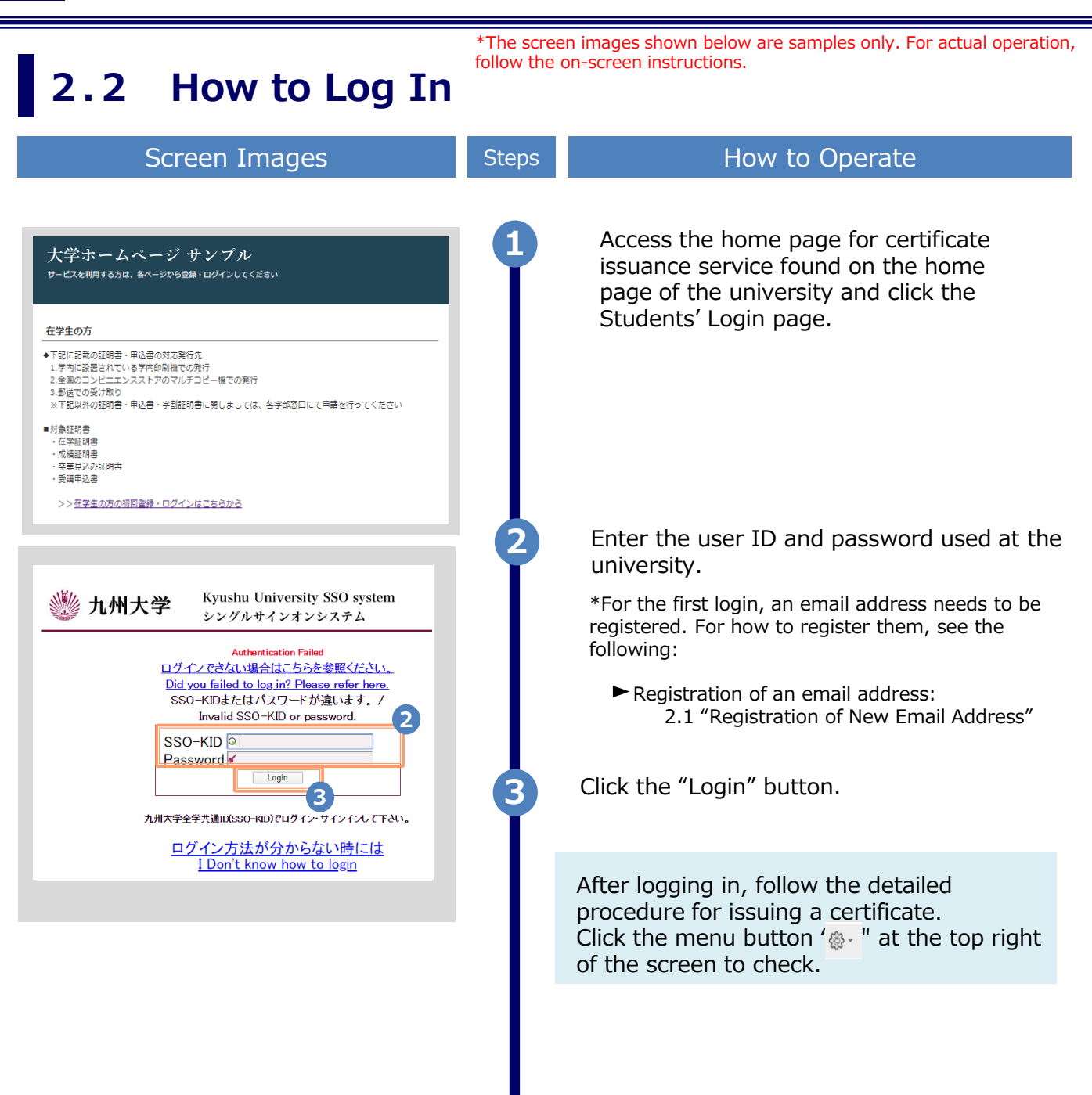

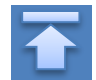

#### \*The screen images shown below are samples only. For actual operation, follow the on-screen instructions. How to Change the Login Information 2.3 (a) Change the email address How to Operate Screen Images Steps Log in to the certificate issuance service ₹<u>`</u>`} -The University 印刷先選択 and select the menu button " @- " in the トップページ upper right of the screen, and then click 現在の申請一覧 利用規約 "Change email address (メールアドレス 注意書き 申請一覧 変更)." ヘルプ メールアドレス変更 \*For how to log in to the certificate issuance service,

see the following:

2.2 "How to Log In"

Enter a new email address you wish to register into the "New email address(新し いメールアドレス)" and "Confirmation(確 認)" fields.

Read the "Notes(注意事項)" and click the "Confirm(確認)" button.

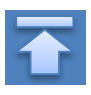

3

第2パスワード変更

\*\*\*\*\*

2

3

ログアウト

学内印刷

💦 The University メールアドレス変更

証明書を発行

現在のメールアドレス

新しいメールアドレス

▲確認

 $\sim$ 

● 注意事項

· 74=77

戻る

1. メールアドレスの入力...

メールアドレス

メールアドレス

!注意事項は必ずお読みください

スに確認メールが届きます。

3. 半角英数文字で入力しているか。

ルアドレスが正しいか。

• 「確認」ボタンを押すと、指定のメールアドレ

 確認メールに記載されたURLにアクセスし、メ ールアドレスの設定を完了してください。

2. 余分なスペース等を誤って入力していないか。

4. 迷惑メールフィルタ許可リストへ追加したメー

☆信までには、少々時間がかかる

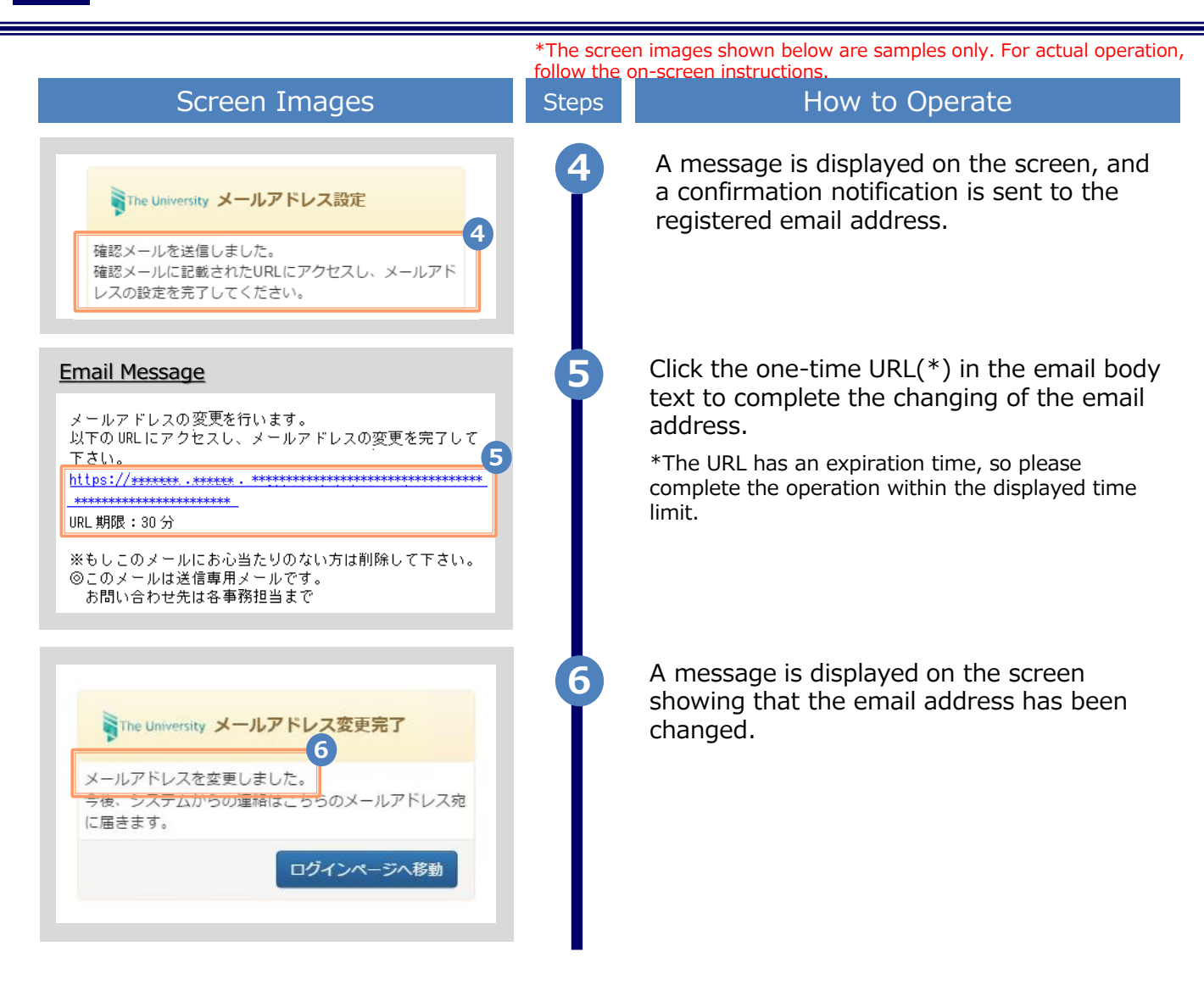

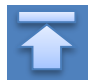

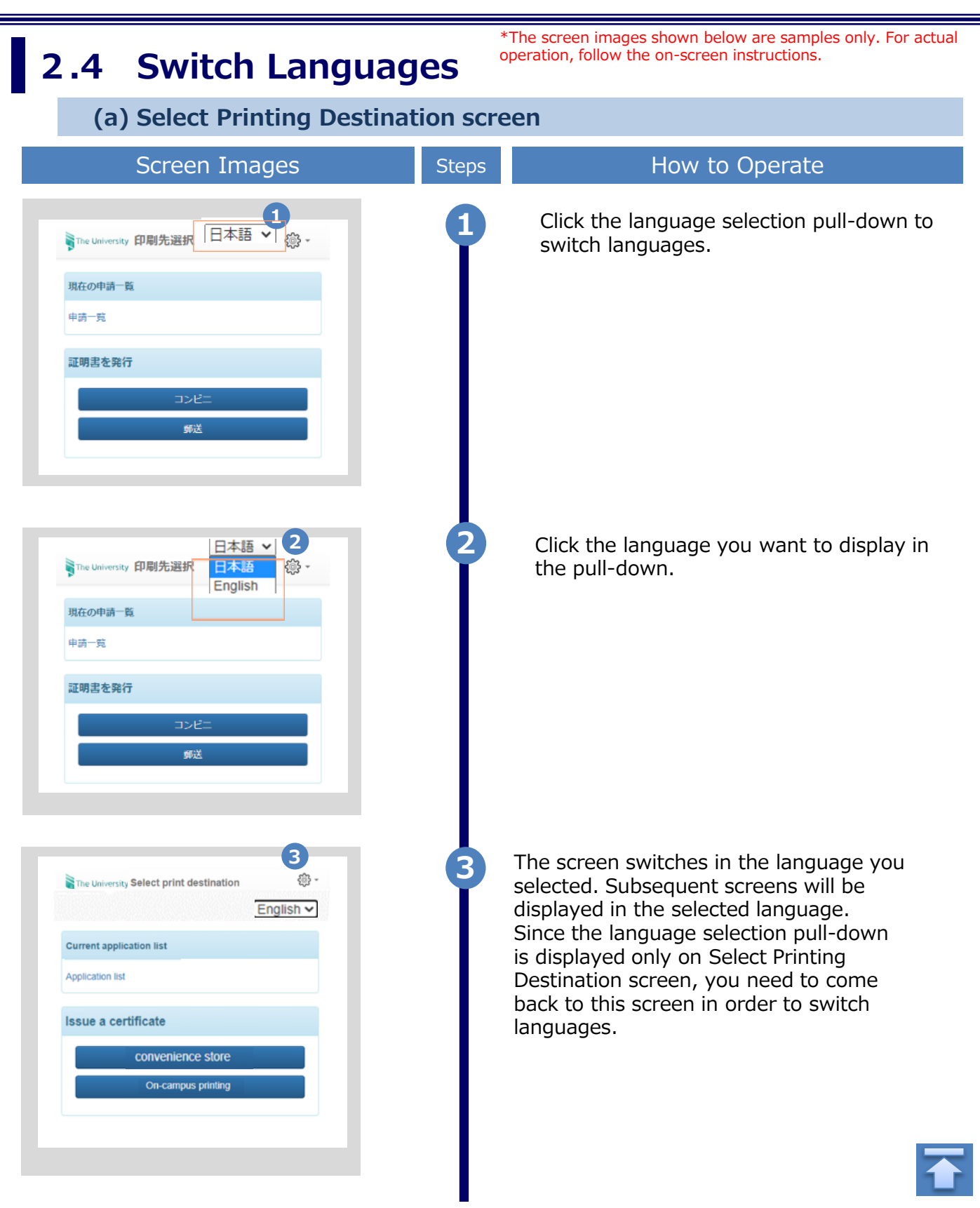

# **3** How to See the Operating Manual (After the First Registration)

#### 3.1 How to See the Operating Manual

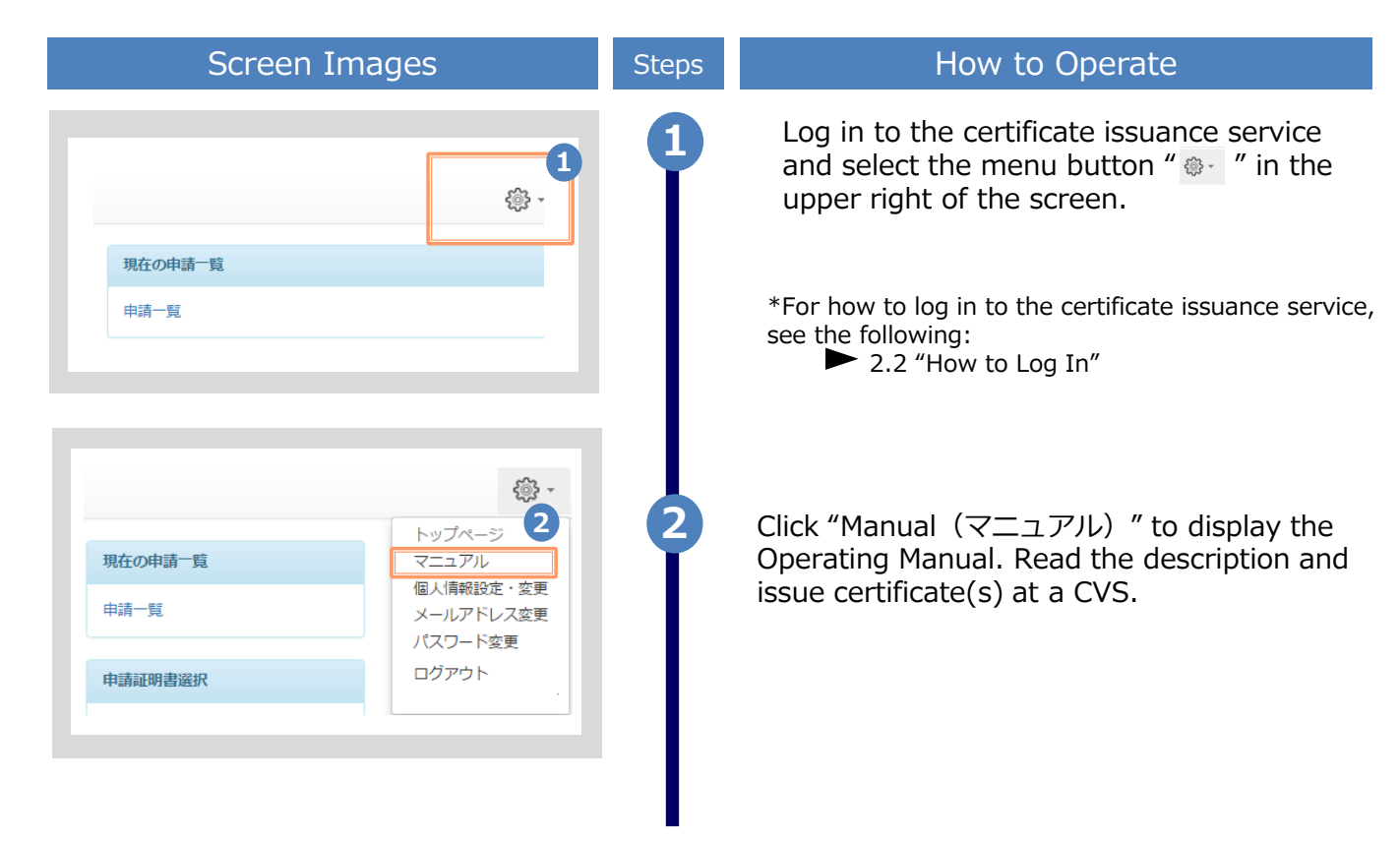

he screen images shown below are samples only. For actual operation,

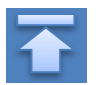

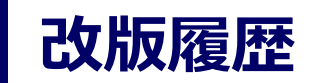

| 版数     | 年月日      | 変更箇所 | 内容          |
|--------|----------|------|-------------|
| 8.6.0版 | 2023.8.1 | P2   | 電話番号変更のため修正 |